## How to Find Your Email Address

- 1. Log in to the Office 365 Portal and Click the Mail icon (Or, login directly to email).
- 2. Click on your account icon in the upper right corner.
- 3. Your email address will be listed below your name, in the dropdown.

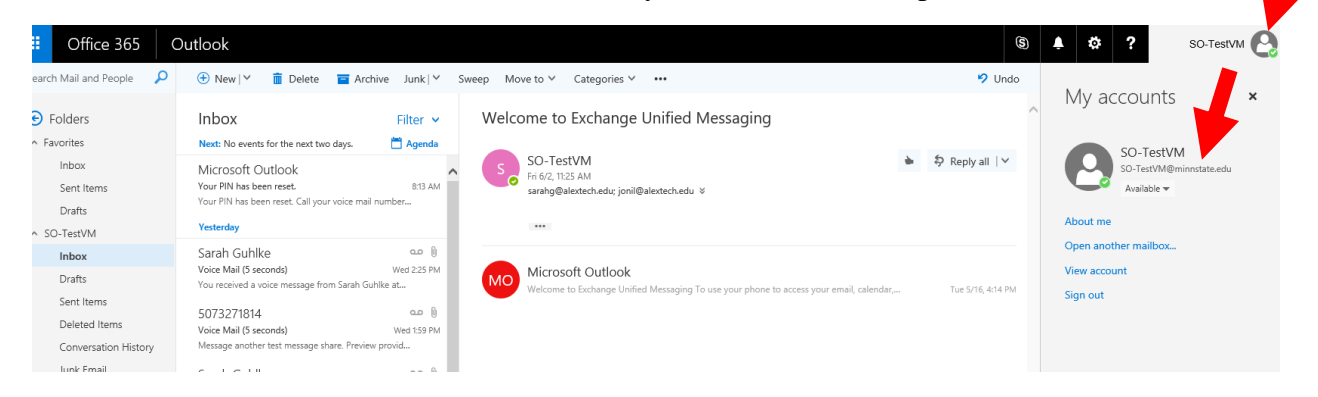